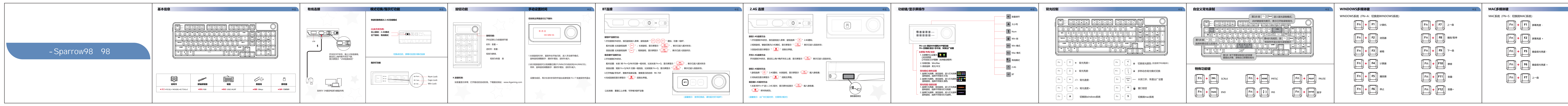

| 中文                                                                                  |                                                                                                    | <b>保修卡</b> 中文 |                                                                                    |
|-------------------------------------------------------------------------------------|----------------------------------------------------------------------------------------------------|---------------|------------------------------------------------------------------------------------|
| $ \boxed{Fn} + \boxed{F8}  \texttt{Hab}/\texttt{Fe} $ $ \boxed{Fn} + \boxed{F9}  T$ | <ul> <li>产品自购买之日起12个月内出现产品本身的质量问题,请按如下方式获得售后服务:</li> <li>1.购买产品7天内出现质量问题,请携带产品,购买收据以及全部附件和包装(完好无损),前往购买处申请全额退款;</li> <li>2.购买产品15天内出现质量问题,请携带产品,购买收据以及全部附件和包装(完好无损),前往购买处申请更换新品;</li> <li>3.购买产品15天后出现质量问题,请携带产品,购买收据以及产品包装,前往购买处申请维修;</li> <li>4.个人原因造成的产品损坏,维修时须收取一定金额的费用。</li> <li>1.外观损伤、无Logo或超出服务期限的产品;</li> <li>2.减拆卸、撞伤、私自升级、修理、改装或零件缺失的产品;</li> <li>3.电路烧毁或数据、电源接口损伤的产品;</li> <li>4.有异味、异象或产品夹缝内有异物的产品。</li> </ul> |               | 文字である         文字である           如果您对该产品有任何疑问或疑问,请随时与我们联系。我们将尽快回复,<br>以确保您的所有需求都得到处理. |